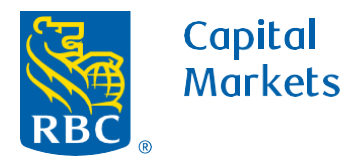

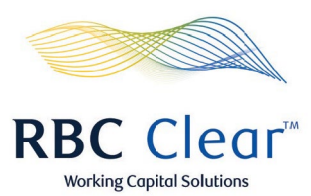

## How to Log into RBC Clear

1. In the new user welcome email, click on the link provided and enter your corporate email as username, then click on Next.

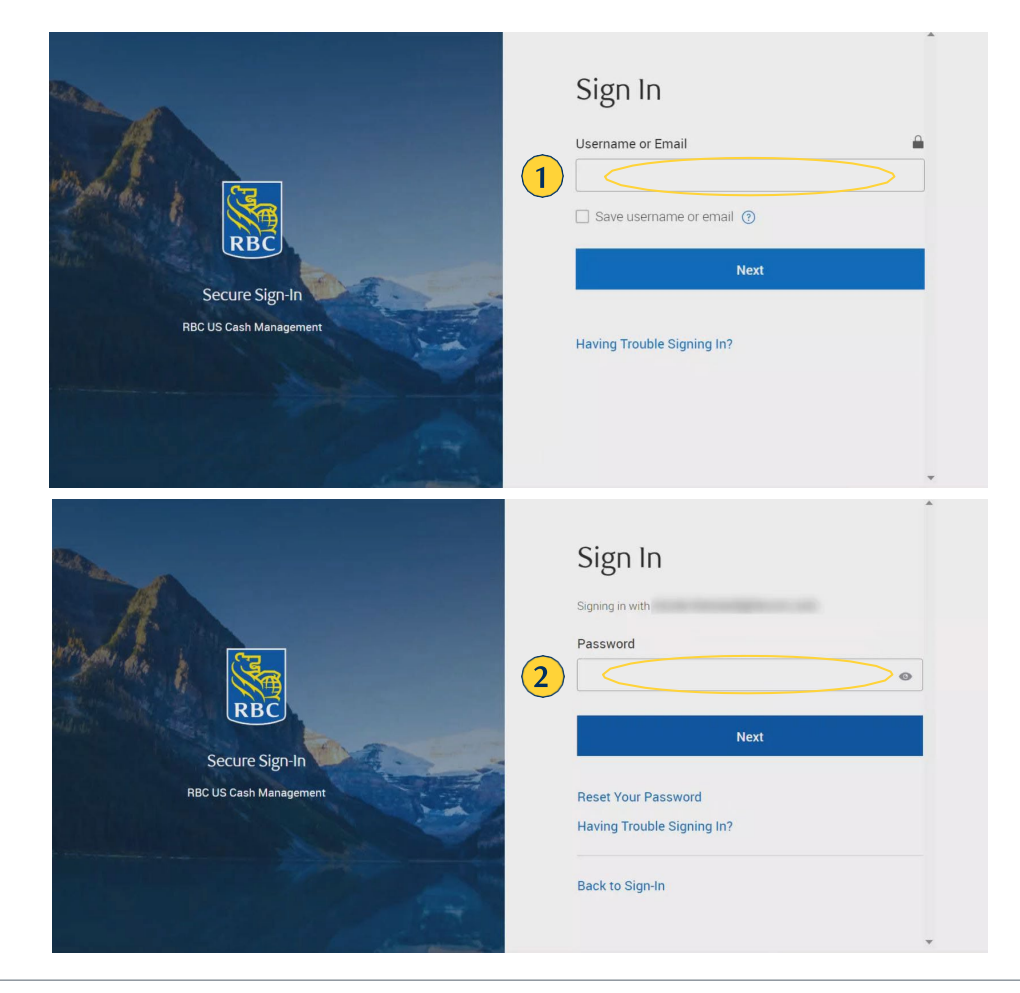

2. In the Password field enter a password of your choosing then and click on Next.

## rbccm.com

® /™ Trademark(s) of Royal Bank of Canada. Royal Bank of Canada, © 2023. All rights reserved.

3. Then select either Receive Code by SMS or Receive Code by Voice Call.

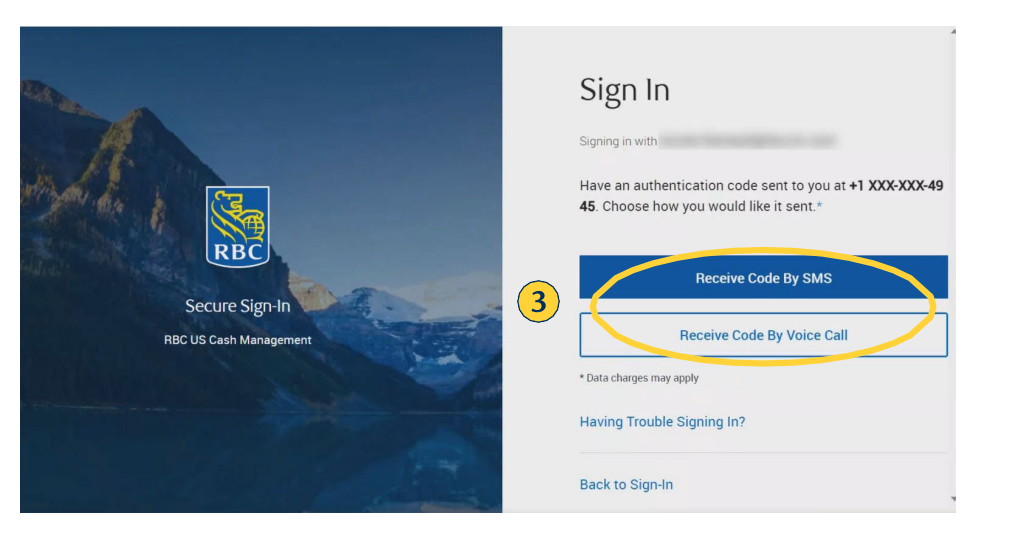

- **4.** At the top of page, in the **Authentication Code** field, enter the 6-digit code received.
- **5.** Below the **Authentication Code** entry select **Next** to complete log in.

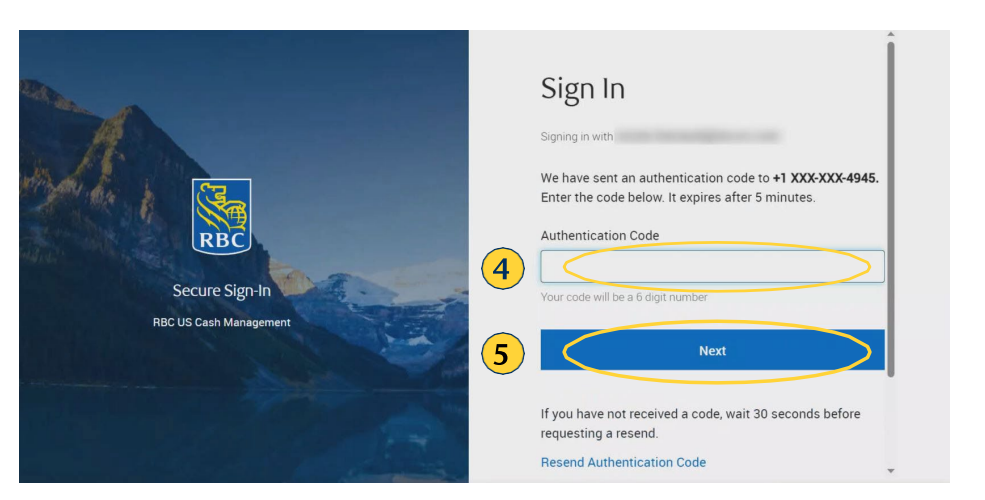

## rbccm.com

® / ™ Trademark(s) of Royal Bank of Canada. Royal Bank of Canada, © 2023. All rights reserved.